#### 资源治理服务

最佳实践

文档版本01发布日期2025-01-22

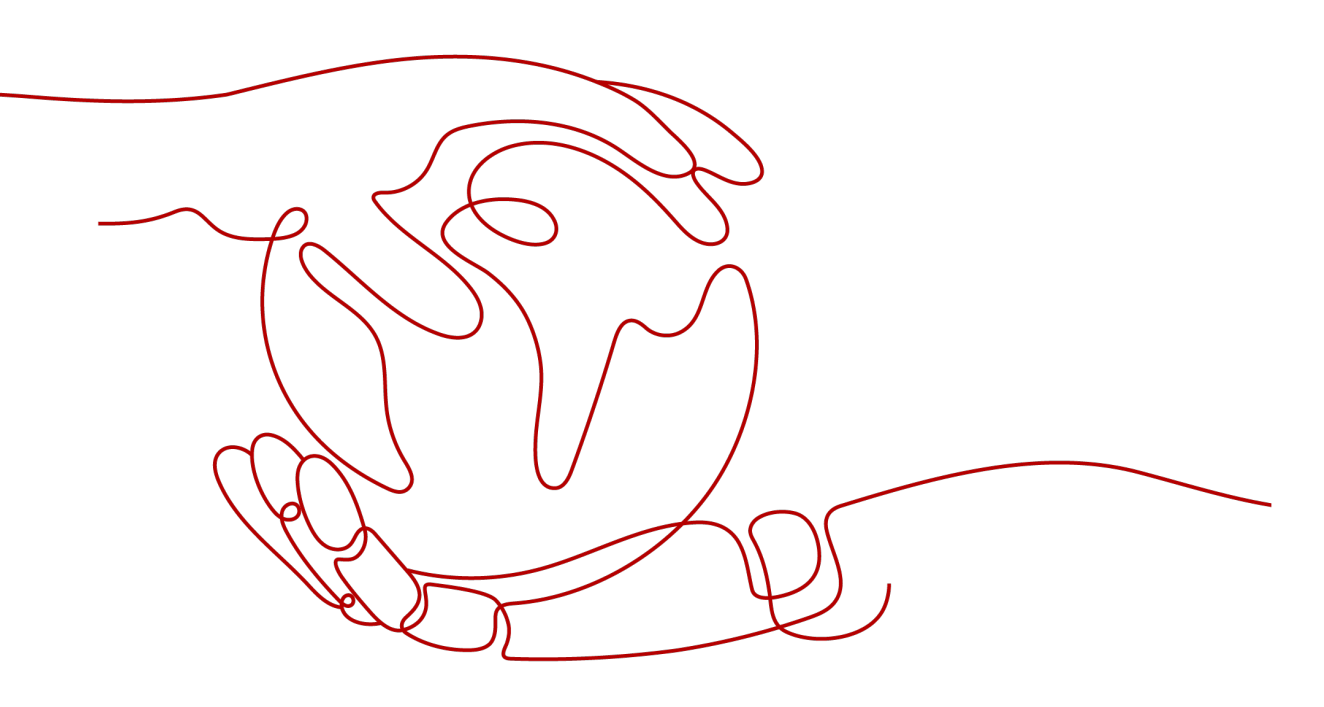

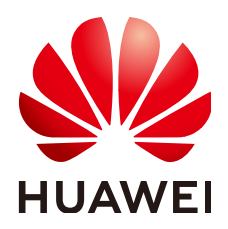

#### 版权所有 © 华为云计算技术有限公司 2025。保留一切权利。

非经本公司书面许可,任何单位和个人不得擅自摘抄、复制本文档内容的部分或全部,并不得以任何形式传播。

#### 商标声明

NUAWE和其他华为商标均为华为技术有限公司的商标。 本文档提及的其他所有商标或注册商标,由各自的所有人拥有。

#### 注意

您购买的产品、服务或特性等应受华为云计算技术有限公司商业合同和条款的约束,本文档中描述的全部或部 分产品、服务或特性可能不在您的购买或使用范围之内。除非合同另有约定,华为云计算技术有限公司对本文 档内容不做任何明示或暗示的声明或保证。

由于产品版本升级或其他原因,本文档内容会不定期进行更新。除非另有约定,本文档仅作为使用指导,本文 档中的所有陈述、信息和建议不构成任何明示或暗示的担保。

#### 华为云计算技术有限公司

地址: 贵州省贵安新区黔中大道交兴功路华为云数据中心 邮编: 550029

网址: <u>https://www.huaweicloud.com/</u>

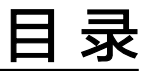

目录

| 1 使用 Config 创建合规规则          | 1  |
|-----------------------------|----|
| 2 使用 Config 查询资源详情、资源关系和资源历 | 远4 |
| 3 通过 CES 实现不合规资源的告警通知       | 7  |
| 4 通过高级查询自定义查询资源并下载          |    |
| 5 使用 Config 查找未绑定指定标签的资源    | 12 |
| 6 通过 Config 实现资源的多维度合规审计    | 14 |
| 7 通过 Config 实现资源自动化管理       |    |

### 】 使用 Config 创建合规规则

#### 示例简介

该示例展示了如何通过Java版本SDK为Config服务创建合规规则和查询合规规则。

**合规规则**通过指定合规策略和合规策略所应用的范围(如:在某一区域的某些资源) 来构成合规规则。

#### 开发前准备

- 1. 获取华为云开发工具包(SDK),您也可以查看安装JAVA SDK。
- 您需要拥有华为云账号以及该账号对应的 Access Key(AK)和 Secret Access Key (SK),请在华为云控制台"我的凭证 > 访问密钥"页面上创建和查看您的 AK/SK。具体请参见访问密钥。
- 3. 配置审计 Config SDK, 支持 Java JDK 1.8 及其以上版本。

#### 安装 SDK

您可以通过Maven方式获取和安装SDK,您只需要在Java项目的pom.xml文件中加入 相应的依赖项即可 。 具体的SDK版本号请参见<mark>SDK开发中心</mark> 。

#### <dependency>

- <groupId>com.huaweicloud.sdk</groupId>
- <artifactId>huaweicloud-sdk-config</artifactId>
- <version>{sdk-version}</version> </dependency>

#### 代码示例

public class CreatePolicyAssignmentDemo {
 public static void main(String[] args) {
 // 认证用的ak和sk直接写到代码中有很大的安全风险,建议在配置文件或者环境变量中密文存放,使用时
解密,确保安全;
 // 本示例以ak和sk保存在环境变量中来实现身份验证为例,运行本示例前请先在本地环境中设置环境变量
HUAWEICLOUD\_SDK\_AK和HUAWEICLOUD\_SDK\_SK。
 String ak = System.getenv("HUAWEICLOUD\_SDK\_AK");
 String sk = System.getenv("HUAWEICLOUD\_SDK\_SK");
 String regionId = "<region id>";
 HttpConfig config = HttpConfig.getDefaultHttpConfig();
 config.withIgnoreSSLVerification(true);
 ICredential auth = new GlobalCredentials().withAk(ak).withSk(sk);
 ConfigClient client = ConfigClient.newBuilder().withHttpConfig(config).withCredential(auth)
 .withRegion(ConfigRegion.valueOf(regionId)).build();
 }
}

```
CreatePolicyAssignmentsRequest createRequest = new CreatePolicyAssignmentsRequest()
        .withBody(new
PolicyAssignmentRequestBody().withPolicyAssignmentType(PolicyAssignmentRequestBody.PolicyAssignment
TypeEnum.BUILTIN)
          .withName("<Your policy_assignment_name>").withDescription("<Your
policy_assignment_description>")
          .withPolicyFilter(new PolicyFilterDefinition()).withPolicyDefinitionId("<Your
policy_definition_id>"));
     try {
       CreatePolicyAssignmentsResponse createResponse = client.createPolicyAssignments(createRequest);
       System.out.println(createResponse.toString());
       ShowPolicyAssignmentRequest showPolicyAssignmentRequest = new
ShowPolicyAssignmentRequest()
          .withPolicyAssignmentId(createResponse.getId());
       ShowPolicyAssignmentResponse showResponse =
client.showPolicyAssignment(showPolicyAssignmentRequest);
       System.out.println(showResponse.toString());
     } catch (ConnectionException | RequestTimeoutException | ServiceResponseException ex) {
       System.out.println(ex);
     }
  }
}
```

返回结果示例

class CreatePolicyAssignmentsResponse {
 policyAssignmentType: "policyAssignmentType"
 id: "id"
 name: "name"
 description: "description"
 policyFilter: class PolicyFilterDefinition {}
 period: "period"
 state: "state"
 created: "created"
 updated: "updated"
 policyDefinitionId: "policyDefinitionId"
 customPolicy: "customPolicy"
 parameters: {}
 createdBy: "createdBy"

}

class ShowPolicyAssignmentResponse {
 policyAssignmentType: "policyAssignmentType"
 id: "id"
 name: "name"
 description: "description"
 policyFilter: class PolicyFilterDefinition {}
 period: "period"
 state: "state"
 created: "created"
 updated: "updated"
 policyDefinitionId: "policyDefinitionId"
 customPolicy: "customPolicy"
 parameters: {}
 createdBy: "createdBy"

#### 参考

更多信息请参考资源合规概述。

#### 修订记录

| 发布日期       | 文档版本 | 修订说明   |  |
|------------|------|--------|--|
| 2024-12-25 | 1.0  | 文档首次发布 |  |

# 2 使用 Config 查询资源详情、资源关系和资源

#### 示例简介

该示例展示了如何通过Java版本SDK查询资源详情、资源关系和资源历史。

- 资源清单 默认展示资源的部分属性,如果您需要查看某个资源的资源详情,可按 如下操作查看。
- 2. 资源关系 记录了您在华为云上的不同资源之间的关联情况。
- 资源历史 是过去某段时间内资源不同状态的集合。对接服务上报Config的资源属 性和资源关系的变化,都会在资源时间线中生成一条记录,该记录会包含资源变 更情况的详细信息,默认的保存期限为7年。

#### 开发前准备

- 1. 获取华为云开发工具包(SDK),您也可以查看安装JAVA SDK。
- 您需要拥有华为云账号以及该账号对应的 Access Key(AK)和 Secret Access Key (SK),请在华为云控制台"我的凭证 > 访问密钥"页面上创建和查看您的 AK/SK。具体请参见访问密钥。
- 3. 配置审计 Config SDK, 支持 Java JDK 1.8 及其以上版本。

#### 安装 SDK

您可以通过Maven方式获取和安装SDK,您只需要在Java项目的pom.xml文件中加入 相应的依赖项即可 。 具体的SDK版本号请参见<mark>SDK开发中心</mark> 。

<dependency>

- <groupId>com.huaweicloud.sdk</groupId>
- <artifactId>huaweicloud-sdk-config</artifactId>
- <version>{sdk-version}</version> </dependency>

#### 代码示例

public class ShowResourceRelationDemo {

public static void main(String[] args) {

// 认证用的ak和sk直接写到代码中有很大的安全风险,建议在配置文件或者环境变量中密文存放,使用时 解密,确保安全;

// 本示例以ak和sk保存在环境变量中来实现身份验证为例,运行本示例前请先在本地环境中设置环境变量HUAWEICLOUD\_SDK\_AK和HUAWEICLOUD\_SDK\_SK。

```
String ak = System.getenv("HUAWEICLOUD_SDK_AK");
  String sk = System.getenv("HUAWEICLOUD_SDK_SK");
  String regionId = "<region id>";
  HttpConfig config = HttpConfig.getDefaultHttpConfig();
  config.withIgnoreSSLVerification(true);
  ICredential auth = new GlobalCredentials().withAk(ak).withSk(sk);
  ConfigClient client = ConfigClient.newBuilder().withHttpConfig(config).withCredential(auth)
     .withRegion(ConfigRegion.valueOf(regionId)).build();
  try {
     String resourceId = "<resource id>";
     // 查询资源详情
     ShowResourceDetailRequest resourceDetailRequest = new ShowResourceDetailRequest()
        .withResourceId(resourceId);
     System.out.println(client.showResourceDetail(resourceDetailRequest));
     // 查询资源关系
     ShowResourceRelationsRequest resourceRelationsRequest = new ShowResourceRelationsRequest()
        .withResourceId(resourceId)
        .withDirection(ShowResourceRelationsRequest.DirectionEnum.IN);
     System.out.println(client.showResourceRelations(resourceRelationsRequest).toString());
     // 查询资源历史
     ShowResourceHistoryRequest resourceHistoryRequest = new ShowResourceHistoryRequest()
        .withResourceId(resourceId);
     System.out.println(client.showResourceHistory(resourceHistoryRequest).toString());
  } catch (ConnectionException | RequestTimeoutException | ServiceResponseException ex) {
     System.out.println(ex);
  }
}
```

#### 返回结果示例

}

```
class ShowResourceDetailResponse {
  id: 81fi****a864
  name: zh****ng
  provider: iam
  type: users
  regionId: global
  projectId:
  projectName:
  epId: 0
  epName: default
  checksum: 522u****e689
  created: 2023-09-18T12:56:30.000Z
  updated: 2023-09-18T12:56:30.000Z
  provisioningState: Succeeded
  state: Normal
  tags: {}
  properties: {pwd_status=false, pwd_strength=high, group_list=[f588****54c5], role_list=[],
last_login_time=2023-09-18T12:57:45Z, virtual_mfa_device=false, login_protect={enabled=false},
credentials=[], policy_list=[], access_mode=default, is_root_user=false, enabled=true}
class ShowResourceRelationsResponse {
  relations: [class ResourceRelation {
     relationType: contains
     fromResourceType: iam.groups
     toResourceType: iam.users
     fromResourceId: f587****54c5
     toResourceld: 81fa****a864
  }]
  pageInfo: class PageInfo {
     currentCount: 1
     nextMarker: null
  }
}
```

class ShowResourceHistoryResponse {

```
items: [class HistoryItem {
     domainId: 39f4****ea39
     resourceld: 81fa****a864
     resourceType: iam.users
     captureTime: 2023-09-21T15:39:27.632Z
     status: ResourceChanged.CREATE
     relations: [class ResourceRelation {
        relationType: isContainedIn
        fromResourceType: iam.users
        toResourceType: iam.groups
        fromResourceld: 81fa****a864
toResourceld: b04e****8dd2
     }]
     resource: class ResourceEntity {
id: 81fa****a864
name: zh****ng
        provider: iam
        type: users
        regionId: global
        projectId:
        projectName:
        epld: 0
        epName: default
        checksum: 00ce****f053
        created: 2023-09-18T12:56:30Z
        updated: 2023-09-18T12:56:30Z
        provisioningState: Succeeded
        state: null
        tags: {}
        properties: {pwd_status=false, pwd_strength=high, group_list=[b04e****8dd2], role_list=[],
virtual_mfa_device=false, login_protect={enabled=false}, credentials=[], policy_list=[], access_mode=default,
enabled=true}
     }
  }]
  pageInfo: class PageInfo {
     currentCount: 1
     nextMarker: null
  }
```

#### 参考

更多信息请参考查看资源历史。

#### 修订记录

}

| 发布日期       | 文档版本 | 修订说明   |
|------------|------|--------|
| 2024-12-25 | 1.0  | 文档首次发布 |

## **3**通过 CES 实现不合规资源的告警通知

当资源配置不合规时,配置审计会将不合规资源自动投递到云监控服务(CES)。您可 以在云监控服务中查询告警记录,还可以基于云监控服务发送消息通知。

#### 应用场景

您在配置审计控制台通过预设策略"IAM用户的AccessKey在指定时间内轮换"创建一条合规规则。配置审计自动评估当前账号下所有IAM用户,其中部分IAM用户的合规结果为**不合规**,如下图所示。

| < ∣ access-keys-rotate        | d        |    |            |      |                        |                     |                                     |
|-------------------------------|----------|----|------------|------|------------------------|---------------------|-------------------------------------|
| 体信息 修正管理                      | 标签       |    |            |      |                        |                     |                                     |
| 评估结果<br>( 号出 ~ )              |          |    |            |      |                        | ◎ 已启用               | 不会報道課数 4                            |
| ○ 合规评值编集: 不会规                 | × 添加等选条件 |    |            |      | × Q 🛛                  | 规则详情                |                                     |
| 资源名称/贸源ID                     | 合规评估结果   | 医腰 | 服务         | 资源类型 | 最后一次评估时间               | 规则名称                | access-keys-rotated                 |
| Ju<br>0926901fe100l2101l8c    | 不合规      |    | 统一券份认证 IAM | 用户   | 2024/12/24 16:45:51 GM | 規則語介                | IAM用户的访问密钥未在描述天散内轮转,视为"不合规"<br>预设管路 |
| bac<br>0e0e4ea9cb564cfa914    | 不合规      |    | 统一券份认证 IAM | 用户   | 2024/12/24 16:45:51 GM | 216                 | 소리                                  |
| zhouji<br>aa3fd56327be4d96aaa | 不会规      |    | 统一券份认证 IAM | 用户   | 2024/12/24 16:45:51 GM | 创建时间                | 2024/12/24 16:45:23 GMT+08:00       |
| Ha<br>973027/05cb8482890f1    | 不合规      |    | 统一册份认证 IAM | 用户   | 2024/12/24 16:45:61 GM | 触发器                 | @win.cl                             |
| 忠祭数:4                         |          |    |            |      | 50 × (1) >             | Rayen               | (Red)/v1                            |
|                               |          |    |            |      |                        | 周期频率                | 24小时                                |
|                               |          |    |            |      |                        | <b>規則参数</b><br>規則参数 | maxAccessKeyAge: 90                 |

#### 步骤一: 创建规则

- 1. 登录配置审计控制台。
- 2. 在左侧导航栏,选择资源合规。
- 3. 在规则页面,单击"添加规则"。
- 4. 在基础配置页面,选择预设策略中的"IAM用户的AccessKey在指定时间内轮换",单击"下一步"。
- 5. 在规则参数页面,选择评估全部区域的资源,AccessKey轮转时间使用默认值,单 击"下一步"。
- 6. 确认规则配置符合预期,单击"提交",完成规则创建。

在资源合规的规则页签,您可以查看该规则对IAM资源的检测结果。

#### 步骤二:设置消息通知主题

- 1. 登录消息通知服务控制台。
- 2. 在左侧导航栏,选择主题管理。
  - a. 在主题页面,右上角单击"创建主题"。
  - b. 设置合适的主体名称和显示名,单击"确定",完成主题创建。
- 3. 以短信方式为例,添加订阅。
  - a. 单击"添加订阅"。
  - b. 选择协议为"短信"。
  - c. 订阅终端中输入需要通知的有效手机号码。
  - d. 单击"确定"。
- 4. 在订阅页签,点击"请求订阅"。
- 5. 添加订阅的手机上,会收到确认短信,按照短信指示完成订阅确认。

| 主題 ③              |          |                               |       | ◎ 演察度评价 🍈 使用指南 🛛 創建主職                                                                                                    |
|-------------------|----------|-------------------------------|-------|----------------------------------------------------------------------------------------------------|
| (毎年 ∨)            |          |                               |       |                                                                                                    |
| Q 选择属性筛选,或输入关键字搜索 |          |                               |       | <ul> <li>Image: Image: Ima</li></ul> |
| □ 主题名称/10 令       | 主题URN ⇔  | 创建时间 令                        | 显示名 令 | 操作                                                                                                    |
| 5c1763140117      | um.smn.c | 2024/12/24 17:07:39 GMT+08:00 |       | 发布消息 基础订阅 图多 ~                                                                                                    |
| 总统数: 1            |          |                               |       | 10 ~ (1) >                                                                                                    |

#### 步骤三: 设置云监控服务的告警通知

- 1. 登录云监控服务控制台,国内站用户选择北京四,国际站用户选择新加坡。
- 2. 在左侧导航栏,选择告警。
- 3. 在告警规则页面,单击"创建告警规则"。
  - a. 编辑告警规则名称。
  - b. 告警类型选择"事件"。
  - c. 事件类型选择"系统事件"。
  - d. 事件来源选择"配置审计"。
  - e. 触发规则选择"自定义创建"。
  - f. 打开发送通知,选择主题订阅,通知对象选择步骤二创建的SMN主题,其它 配置使用默认值。
  - g. 触发条件勾选"出现告警"。
  - h. 点击"立即创建",完成告警规则的创建。
- 告警规则创建完成后,如果再评估到不合规的资源,则会通过短信方式接受到不 合规的消息通知,并在告警记录中查询到相关告警。

| 告警记录 💿  |          |                         |              |     |      |      |             |                    |                             | @ I                  | 職意度评价 🗊 打 | 創示説明 |
|---------|----------|-------------------------|--------------|-----|------|------|-------------|--------------------|-----------------------------|----------------------|-----------|------|
| (9H)    |          |                         |              |     |      |      | 最后更新时间      | × 2024/12/17 19:12 | :07 - 2024/12/24 19:12      | 07                   | 资源精确匹置    | 3 💿  |
| Q 默认按照1 | 古警规则名称搜索 |                         |              |     |      |      |             |                    |                             |                      | Q         | ۲    |
| #\$ ()  | 告警级别     | 产生时间                    | 最后更新时间       | 告警持 | 告警类型 | 资源类型 | 告警资源        | 告警策略               | 告警规则名称/ID                   | 通知类型                 | 操作        |      |
| ● 已触发   | • 重要     | 2024/12/24 19:12:05 GMT | 2024/12/24 1 |     | 事件   | 配置审计 | zł<br>a:    | 配要审计-配要不合规<br>立即触发 | alarm-om7a<br>al17350386756 | 通知组/通…<br>ces-config | 查看监控详情    | 屏蔽   |
| ● 已触发   | • 重要     | 2024/12/24 19:12:05 GMT | 2024/12/24 1 |     | 事件   | 配要审计 | Hari<br>973 | 配置审计-配置不合规<br>立即触发 | alarm-om7a<br>al17350386756 | 通知组/通…<br>ces-config | 臺看這拉洋情    | 屏藏   |
| ● 已触发   | • 重要     | 2024/12/24 19:12:05 GMT | 2024/12/24 1 |     | 事件   | 配置审计 | Ји<br>05    | 配置审计-配置不合规<br>立即触发 | alarm-om7a<br>al17350386756 | 通知追/通…<br>ces-config | 查看這拉洋情    | 屏藏   |
| ● 已粮发   | • 重要     | 2024/12/24 19:12:05 GMT | 2024/12/24 1 | -   | 御仲   | 配置审计 | bao<br>0e0  | 配置审计-配置不合规<br>立即触发 | alarm-om7a<br>al17350386756 | 通知组/通…<br>ces-config | 查看這拉洋情    | 屏幕   |

#### 相关文档

- 查看事件监控数据
- 创建事件监控的告警通知

### **4** 通过高级查询自定义查询资源并下载

本文为您介绍如何通过配置审计的高级查询功能,对当前资源数据执行基于属性的自定义查询,并下载查询结果。

#### 应用场景

Config提供高级查询能力,通过使用ResourceQL语法来自定义查询云资源。方便上云 企业根据资源属性灵活导出数据。

| 预设查询 自定义查询                                 |                      |      |
|--------------------------------------------|----------------------|------|
| ○ 选择属性筛选,或输入关键字搜索                          |                      |      |
| 名称 ⇔                                       | 描述 🕀                 | 操作   |
| ECS Instance with EVS                      | 查询ECS资源及其关联的EVS资源    | 使用查询 |
| ECS Instance with EIP                      | 查询ECS资源及其关联的弹性公网IP资源 | 使用查询 |
| Resources Time                             | 查询资源的创建时间和更新时间       | 使用查询 |
| Count ECS by region_id                     | 查询每个区域内弹性云服务器的数量     | 使用查询 |
| Count resources more then 100 by region_id | 查询每个区域内数量大于100的资源类型  | 使用查询 |
| List OBS Bucket                            | 列举对象存储桶              | 使用查询 |
| Fuzzy Search resource                      | 对象存储桶模糊查询            | 使用查询 |
| List resources by tags                     | 通过标签筛选资源             | 使用查询 |
| List resources by ep_id                    | 通过企业项目筛选资源           | 使用查询 |

#### 操作步骤

- 1. 登录配置审计控制台。
- 2. 在左侧导航栏,选择高级查询。
- 3. 点击自定义查询页签,单击右上角的"新建查询"。
- 4. 输入如下内容查询未使用的EVS磁盘,单击"运行"。 SELECT \* FROM tracked\_resources WHERE provider = 'evs' AND type = 'volumes' AND properties.status != 'in-use'
- 5. 单击"导出",选择CSV或JSON格式,将查询结果导出到本地。

| 1  | SELECT   | *            |                   |         |       |         |     |         |         |        |            |         |         |
|----|----------|--------------|-------------------|---------|-------|---------|-----|---------|---------|--------|------------|---------|---------|
| 2  | FROM tra | acked_resour | es                |         |       |         |     |         |         |        |            |         |         |
| 3  | WHERE p  | rovider = 'e | 18'               |         |       |         |     |         |         |        |            |         |         |
| 4  | AND      | type = 'volu | mes'              |         |       |         |     |         |         |        |            |         |         |
| 5  | AND      | properties.  | tatus != 'i       | n-use'  |       |         |     |         |         |        |            |         |         |
|    |          |              |                   |         |       |         |     |         |         |        |            |         |         |
|    |          |              |                   |         |       |         |     |         |         |        |            |         |         |
|    |          |              |                   |         |       |         |     |         |         |        |            |         |         |
|    |          |              |                   |         |       |         |     |         |         |        |            |         |         |
|    |          |              |                   |         |       |         |     |         |         |        |            |         |         |
|    |          |              |                   |         |       |         |     |         |         |        |            |         |         |
|    |          |              |                   |         |       |         |     |         |         |        |            |         |         |
|    |          |              |                   |         |       |         |     |         |         |        |            |         |         |
|    |          |              |                   |         |       |         |     |         |         |        |            |         |         |
|    | 运行 (     | 保存查询         | 历史执行              | 录》清晰    | 输入内容  |         |     |         |         |        |            |         |         |
| -  |          | )            |                   |         |       |         |     |         |         |        |            |         |         |
| 查询 | 结果       |              |                   |         |       |         |     |         |         |        |            |         |         |
|    | Ru .     |              | Tri Bulutti e non |         |       |         |     |         |         |        |            |         |         |
| -  | - me     | 日期只支持展开      | 재나당(四則)4,000      | 永登闻后来。  |       |         |     |         |         |        |            |         |         |
|    | ev       |              |                   |         |       |         |     |         |         |        |            |         |         |
|    |          | provider     | name              | type    | ep_id | project | tag | updated | created | checks | region_id  | provisi | propert |
| J  | SON      |              | aug und           |         | 0     | 000122  |     | 2024.4  | 2021.1  | 61-00- | on parth 7 | Sugges  |         |
|    |          | 842          | evs-vol           | volumes | v     | 000123  | u   | 2021-1  | 2021-1  | 016206 | cn-north-7 | SUCCEB  | 宣旨许信    |

#### 相关文档

- 高级查询语法概览
- 高级查询支持的资源属性

### 5 使用 Config 查找未绑定指定标签的资源

本文为您介绍如何通过配置审计服务查询未绑定指定标签的资源。

#### 应用场景

企业上云后,云上创建的资源不断增加,有些大型企业资源数量达到十万、百万级 别,一个账号内存在大量资源,企业需要进行分类管理。华为云推荐您使用标签对资 源进行标记,进而实现资源的分组分类。通过标签对资源的业务归属、财务归属等资 源属性进行标记,例如:按所属部门、地域或项目等。

配置审计服务通过资源合规能力,可以帮助您识别未进行正确标签标记的资源。

| ○ 标签: tag × 添加筛选条件 |     |               | ×                                    |
|--------------------|-----|---------------|--------------------------------------|
| 策略名称               | 标签  | 资源类型          | 策略简介                                 |
| ○ 资源具有所有指定的标签键     | tag | DDoS高防-实例<br> | 指定标签列表,不具有所有指定标签<br>键的资源,视为"不合规"     |
| ○ 资源具有指定的标签        | tag | DDoS高防-实例<br> | 指定一个标签,不具有此标签的资<br>源,视为"不合规"         |
| ② 资源存在任一指定的标签      | tag | DDoS高防-实例<br> | 指定标签列表,不具有任一指定标签<br>的资源,视为"不合规"      |
| 资源具有指定前后缀的标签键      | tag | DDoS高防-实例<br> | 指定前缀和后缀,资源不具有任意匹<br>配前后缀的标签键,视为"不合规" |
| ) 资源标签非空           | tag | DDoS高防-实例     | 资源未配置标签,视为"不合规"                      |

#### 操作步骤

- 1. 登录配置审计控制台。
- 2. 在左侧导航栏,选择资源合规。
- 3. 在规则页面,单击"添加规则"。
- 在基础配置页面,选择预设策略中的"资源具有指定的标签",单击"下一步"。
- 5. 在规则参数页面,选择服务为"虚拟私有云"、资源类型为"安全组"、区域为 "全部"。
- 6. 设置规则参数:标签键为department,标签值列表为["team1", "team2", "team3"]。
- 7. 确认规则配置符合预期,单击"提交",完成规则创建。

在资源合规的规则页签,您可以查看该规则对VPC安全组资源的检测结果。

| <   required-tag-check            | ĸ        |              |           |      |                       |                     | 立即评估 编编规则 <b></b>                             |
|-----------------------------------|----------|--------------|-----------|------|-----------------------|---------------------|-----------------------------------------------|
| <b>基本信息</b> 修正管理                  | 标签       |              |           |      |                       |                     |                                               |
| <b>评估结果</b><br>                   |          |              |           |      |                       | ◎ 已启用               | 不会现资源数 27                                     |
| <ul> <li>合规评估结果:不合规</li> </ul>    | × 添加筛选条件 |              |           |      | × Q ()                | 规则详情                |                                               |
| 资源名称/资源ID                         | 合规评估结果   | 区域           | 服务        | 资源类型 | 最后一次评估时间              | 规则名称                | required-tag-check                            |
| default<br>1b19b681-0c92-465b-9   | 不合规      | 华东二          | 虚拟私有云 VPC | 安全组  | 2024/12/24 20:17:27 G | 规则简介                | 指定一个标签,不具有此标签的资源,视为"不合规"                      |
| default<br>1aa14fc2-30f2-462f-b7f | 不合规      | 华北北京一        | 虚拟私有云 VPC | 安全组  | 2024/12/24 20:17:27 G | 東南東亚                | 加速機構<br>全部                                    |
| default<br>14bbf0ff-1b8e-401d-a3  | 不合规      | 华南-广州        | 遗拟私有云 VPC | 安全组  | 2024/12/24 20:17:27 G | 创建时间                | 2024/12/24 20:17:26 GMT+08:00                 |
| default<br>0e5#66a0-d651-4bf1-88  | 不会规      | 中国-香港        | 透拟私有云 VPC | 安全组  | 2024/12/24 20:17:27 G | <b>触发器</b>          | 新要交車                                          |
| default<br>2eb77327-c4ce-4285-b   | 不合规      | 西南-贵阳—       | 虚拟私有云 VPC | 安全组  | 2024/12/24 20:17:27 G |                     |                                               |
| default<br>47c19488-9ce0-42e7-8   | 不合规      | 拉美-墨西哥城二     | 虚拟私有云 VPC | 安全组  | 2024/12/24 20:17:27 G | <b>过滤器</b><br>过滤器类型 | 指生资源                                          |
| sg-3700<br>44576476-21bb-4206-8   | 不合规      | 拉美·圣保罗一      | 虚拟私有云 VPC | 安全组  | 2024/12/24 20:17:27 G | 1639<br>            | 通频粘有云 VPC                                     |
| default<br>59a70e03-704f-4521-af  | 不合规      | 华东-上海—       | 透拟私有云 VPC | 安全组  | 2024/12/24 20:17:27 G | 20100-00            | NEG.                                          |
| default<br>623aa307-8116-4d23-a   | 不合规      | 拉美-墨西哥城一     | 透拟私有云 VPC | 安全组  | 2024/12/24 20:17:27 G | <b>规则参数</b><br>规则参数 | specifiedTagKey : department                  |
| default<br>6c6ab21c-bfc0-4b67-9   | 不合规      | 华南-广州-发好用户环境 | 虚拟私有云 VPC | 安全组  | 2024/12/24 20:17:27 G |                     | specifiedTagValue : ["team1","team2","team3"] |

#### 标签审计的预设策略列表

| 策略名称                               | 策略描述                                      |
|------------------------------------|-------------------------------------------|
| required-all-tags                  | 指定标签列表,不具有所有指定标签键的资源,视为<br>"不合规"。         |
| required-tag-exist                 | 指定标签列表,不具有任一指定标签键的资源,视为<br>"不合规"。         |
| resource-tag-key-<br>prefix-suffix | 指定标签键的前缀和后缀,资源不具有任意匹配前后缀<br>的标签键,视为"不合规"。 |
| resource-tag-not-empty             | 资源未配置标签,视为"不合规"。                          |
| required-tag-check                 | 指定一个标签,不具有此标签的资源,视为"不合<br>规"。             |

### 6 通过 Config 实现资源的多维度合规审计

当企业进行云上资源合规落地时,通常会面临合规标准无法统一的问题,例如:

- 生产环境和测试环境的资源安全要求不同;
- 不同地区的法规不同,导致对资源的规范要求不同。

同时,企业内所有账号也需要配置统一的安全基准要求。配置审计通过丰富的托管规则,帮助企业在资源合规落地过程中针对不同场景,设置不同的合规策略。

#### 基于资源标签

**前提条件**:请确保您已为目标资源绑定标签。具体操作,请参见<mark>标签设计原则和命名</mark> 示例。

**具体场景:**根据开发环境对资源进行分类,可以实现对不同环境资源的不同审计。假 设您已为生产环境中的所有资源绑定标签Env:Prod,为测试环境中的所有资源绑定标 签Env:Test,标签值您可以根据实际情况自行定义,能区分不同环境中的资源即可。

#### 操作流程:

- 1. 登录配置审计控制台。
- 2. 在左侧导航栏,选择资源合规。
- 3. 在规则页面,单击"添加规则"。
- 4. 选择您需要的预设策略,如"ECS实例的镜像名称在指定的范围",单击"下一步"。
- 5. 在规则参数页面,保持默认的资源范围,区域选择"全部"。
- 6. 单击"过滤范围",选择标签,标签键和标签值填入 Env 和 Prod。

| * <u>触发类型</u> | <ul> <li>配置支更</li> <li>周期执行</li> </ul>                    |
|---------------|-----------------------------------------------------------|
| * 过滤器类型       | ● 指定資源<br>指定資源失型下的所有资源均参与规则评估。 所有资源均参与规则评估。               |
| 指定资源范围        | → 19世 法服务器 ECS → ○ ( 云服务器 → ) ( 全部 → )                    |
| 过滤范围          | 开启后您可通过资源DR成标签指定过滤范围。       资源D       KG       Env   Prod |
| 规则参数          | 参数 描述 値<br>imageNames 使命名称列表,使命名称检查方式为部分匹配 ['prod']       |

- 7. 完成规则创建,则合规规则只会评估生产环境中的该类型资源。
- 8. 返回规则列表页面,查看新建合规规则的评估结果。

#### 基于资源区域

**具体场景:**因为不同地区有不同的法律法规要求,假设您不希望您海外的OBS桶内的 数据被公开访问,则可以按照如下操作步骤配置合规规则。

#### 操作流程:

- 1. 登录配置审计控制台。
- 2. 在左侧导航栏,选择资源合规。
- 3. 在规则页面,单击"添加规则"。
- 4. 选择预设策略"OBS桶禁止公开读",单击"下一步"。
- 5. 在规则参数页面,保持默认的资源范围,区域选择您期望检测的区域,如"亚太-新加坡"。

| * 触发类型  | ● 配置変更   ◎ 周期执行                                          |                    |
|---------|----------------------------------------------------------|--------------------|
| * 过滤器类型 | <ul> <li>● 指定資源</li> <li>指定資源类型下的所有资源均参与规则评估。</li> </ul> | 源<br>的所有资源均参与规则评估。 |
| 指定资源范围  | 対象存储服务 OBS v 桶 v                                         | 亚太-新加坡 🗸           |
| 过滤范围    | 开启后您可通过资源ID或标签指定过滤范围。                                    |                    |
|         |                                                          |                    |

- 6. 完成规则创建,则合规规则只会评估"亚太-新加坡"的OBS桶。
- 7. 返回规则列表页面,查看新建合规规则的评估结果。

#### 统一下发到组织

**前提条件**:请确保您的账号已经加入组织,且为组织管理员或者Config服务的委托管 理员,请参考<mark>组织概述和添加、查看和取消委托管理员</mark>。

**具体场景**:多账号场景下,可以通过<mark>组织合规规则</mark>方式,将企业的合规要求部署到组 织内的所有成员账号。下发组织合规规则的账号一般为企业的安全管理员账号,不承 载具体的业务。

#### 操作流程:

- 1. 登录配置审计控制台。
- 2. 在左侧导航栏,选择资源合规。
- 3. 在组织规则页面,单击"添加规则"。
- 4. 选择您需要的预设策略,如"IAM用户开启MFA",单击"下一步"。
- 5. 在规则参数页面,保持默认的资源范围,单击"下一步",完成组织规则创建。
- 6. 返回组织规则列表页面,查看新建的组织合规规则的部署情况。

| am-user-mia-enabled |              |                                         |            | SHARKEN ENGINE        |
|---------------------|--------------|-----------------------------------------|------------|-----------------------|
| 部署账号 排除账号           |              |                                         | 規則详情       | ion uses the analysis |
| 〇、送採属性筛选、或输入关键字按束   |              |                                         | 规则额介       | AM用户水开启MFA认证、视为"不合规"  |
| 账号ID ↔<br>3(d2      | 部務状态 ⊕ ○ 戸部署 | 更加时间 ↔<br>2024/12/25 17:00:50 GMT+08:00 | 策略类型       | 预设策略                  |
| e74e0               | o 已部署        | 2024/12/25 17:00:50 GMT+08:00           | 区域         |                       |
| 总乐数:2               |              | 10 ~ (1) >                              | 0330817175 |                       |

#### 统一查询组织成员的合规结果

前提条件:请确保您的账号已经加入组织,且为组织管理员或者Config服务的委托管理员,请参考组织概述和添加、查看和取消委托管理员。

**具体场景:**企业的安全管理员,能通过<mark>聚合器</mark>的能力,查询到组织内各个成员账号部 署的合规规则,并查询到各个成员账号的不合规资源情况。

#### 操作流程:

- 1. 登录配置审计控制台。
- 2. 在左侧导航栏,选择资源聚合器。
- 3. 在聚合器页面,单击"创建聚合器"。
- 勾选"允许数据复制",命名聚合器,并选择源类型为"添加组织",完成聚合器创建。
- 5. 在聚合器的规则页面,选择聚合器,则可以看到聚合到的各账号的规则情况。

| 配置审计 Config        | 规则                                                             |          |         |
|--------------------|----------------------------------------------------------------|----------|---------|
| 总览<br>资源清单<br>资源合规 | 选择聚合器 org-aggregator ><br>② 规则名称: Org-iam-user-mfa-enabled > 3 | 添加筛选条件   |         |
| 合规规则包<br>资源记录器     | 規则名称                                                           | 合規评估结果   | 账号(D    |
| 高级查询               | Org-iam-user-mfa-enabled                                       | 不合规 (4)  | 3fd2381 |
| 治源聚合器 へ            | Org-iam-user-mfa-enabled                                       | 不合规 (27) | e74e04: |
| 聚合器                |                                                                |          |         |
| 規则                 | 总条数:2                                                          |          |         |

6. 单击规则名称,则可以看到该账号的这条规则所评估的资源的合规性情况。

| Org-iam         | Org-iam-user-mra-enabled |          |    |            |                       |                     |                     |                                |  |
|-----------------|--------------------------|----------|----|------------|-----------------------|---------------------|---------------------|--------------------------------|--|
| 评估结果            | ~                        |          |    |            | <b>聚合器信息</b><br>聚合器名称 | org-aggregator      |                     |                                |  |
|                 | 刻汗估填果: 不合规               | X 添加筛选条件 |    |            |                       | ×Q                  | 账号ID                | 3fd23                          |  |
| 资源名称            | N/资源ID                   | 合规评估结果   | 区域 | 服务         | 资源类型                  | 最后一次评估时间            |                     |                                |  |
| ia<br>2         |                          | 不合规      | -  | 统一券份认证 IAM | 用户                    | 2024/12/25 17:01:04 | <b>规则详情</b><br>规则名称 | Org-iam-user-mfa-enabled       |  |
| sh<br>35        |                          | 不合规      |    | 统一身份认证 IAM | 用户                    | 2024/12/25 17:01:04 | 区域                  | -                              |  |
| <b>cy</b><br>7! |                          | 不合规      |    | 统一筹份认证 IAM | 用户                    | 2024/12/25 17:01:04 | 規則ID<br>規則篩介        | 6/bbc<br>IAM用户未开启MFA认证,视为"不合规" |  |
| hi<br>bi        | c                        | 不合规      |    | 统一券份认证 IAM | 用户                    | 2024/12/25 17:01:04 | 更新时间                | 2024/12/25 17:01:03 GMT+08:00  |  |
|                 |                          |          |    |            |                       |                     |                     |                                |  |

#### 常见问题

控制台为什么没有组织规则的页面?

账号是组织管理员,或加入组织并成为Config服务的委托管理员,才能看到该页面。

#### 组织规则下发后,状态为什么是部署异常?

是因为这些组织成员账号未开启资源记录器导致的部署异常。

Config服务的相关功能均依赖于资源记录器收集的资源数据,因此账号必须开启资源 记录器才可正常使用合规规则和合规规则包功能。

在组织合规规则和组织合规规则包场景下,除下发规则和合规规则包的组织管理员或 Config服务的委托管理员之外,所部署的组织成员账号也需要开启资源记录器,才能 正常下发合规规则和合规规则包。

## 7 通过 Config 实现资源自动化管理

本文为您介绍如何通过配置审计服务的资源评估和合规修正能力,自动化实现不合规 资源的发现和修正。通过该流程,可以确保云上任意用户,无论有意还是无意的行 为,造成了资源不合规,都可以在几分钟内被该流程自动修复,从而保证了云上的资 源安全。

#### 应用场景

**具体场景:**用户在云上的OBS桶,应该使用桶策略避免客户端误使用HTTP协议进行 OBS业务操作,详见确保您的数据在传输到OBS过程中不被窃取和篡改。

#### 操作流程

#### 创建合规规则:

- 1. 登录配置审计控制台。
- 2. 在左侧导航栏,选择资源合规。
- 3. 在规则页面,单击"添加规则"。
- 4. 选择预设策略"OBS桶策略授权行为使用SSL加密",单击"下一步"。
- 5. 在规则参数页面,保持默认的资源范围,区域选择"全部",完成规则创建。
- 6. 返回规则列表页面,查看新建合规规则的评估结果。

| <   obs-bucket-ssl- | obs-bucket-ssi-requests-only |         |            |      |                       |           |                               |
|---------------------|------------------------------|---------|------------|------|-----------------------|-----------|-------------------------------|
| 基本信息 修正管理           | 标签                           |         |            |      |                       |           |                               |
| 评估结果<br>            |                              |         |            |      |                       | ◎ 已启用     | 不会授资源数 21                     |
| 〇、数以按照名称搜索          |                              |         |            |      | Q ()                  | 规则详情      |                               |
| 資源名称/资源ID           | 合规评估结果                       | 医城      | 服务         | 资源类型 | 最后一次评估时间              | 规则名称      | obs-bucket-ssl-requests-only  |
|                     | 合规                           | 拉美-圣地亚哥 | 对象存储服务 OBS | 柄    | 2024/12/26 15:08:53 G | 规则简介      | OBS播策略授权了无需SSL加密的行为,视为"不会规"   |
|                     |                              |         |            |      |                       | 策略类型      | 预设策略                          |
| 0                   | 合规                           | 华隅。广州   | 对象存储服务 OBS | 橋    | 2024/12/26 15:07:16 G | ⊠tit      | 全部                            |
| 3<br>3              | 會現                           | 华北-北东四  | 对象存储服务 CBS | 梢    | 2024/12/26 14:46:22 G | estate) ( | 2024/12/26 14:29:47 GMT+08:00 |
|                     |                              |         |            |      |                       |           |                               |

#### 配置修正函数:

以python方式为例,为您介绍如何通过FunctionGraph实现资源的自动修正。

- 1. 登录函数工作流控制台。
- 2. 在左侧导航栏,选择函数。
- 3. 在函数列表页面,单击"创建函数"。

4. 函数类型选择"事件函数",运行时选择"Python3.9",选择一个合适的委托, 至少包含如下权限:

```
{
    "Version": "1.1",
    "Statement": [
        {
            "Effect": "Allow",
               "Action": [
                "obs:bucket:PutBucketPolicy",
               "obs:bucket:GetBucketPolicy",
                "rms:resources:get"
            ]
        }
    ]
}
```

#### 5. 完成函数创建后,为函数添加"huaweicloudsdk\_obs"和 "huaweicloudsdkconfig"两个依赖包。

| 代码依赖包 (共2/20个依赖包)             |      |      |           |  |
|-------------------------------|------|------|-----------|--|
| 添加依赖包 删除                      |      |      |           |  |
| Q 选择属性筛选,或输入关键字搜索             |      |      |           |  |
| ■ 依赖包名称                       | 类型 ⊖ | 版本 🖯 | 运行时       |  |
| huaweicloudsdk_obs_py3.9      | 公共   | 1    | Python3.9 |  |
| huaweicloudsdkconfig_python39 | 公共   | 1    | Python3.9 |  |

#### 6. 在 "index.py" 中贴入如下代码。

import json

```
from obs.client import ObsClient
from huaweicloudsdkcore.auth.credentials import GlobalCredentials
from huaweicloudsdkconfig.v1.region.config_region import ConfigRegion
from huaweicloudsdkconfig.v1.config_client import ConfigClient
from huaweicloudsdkconfig.v1 import ShowResourceDetailRequest
def get_resource_region(context, domain_id, resource_id):
  auth = GlobalCredentials(
     ak=context.getSecurityAccessKey(),
     sk=context.getSecuritySecretKey(),
     domain_id=domain_id
  ).with_security_token(context.getSecurityToken())
  client = ConfigClient.new_builder() \
     .with_credentials(credentials=auth) \
     .with_region(region=ConfigRegion.value_of(region_id="cn-north-4")) \
     .build()
  resource = client.show resource detail(ShowResourceDetailRequest(resource id)).to json object()
  return resource.get("region_id")
def getBucketPolicy(obsClient, bucket_name):
  resp = obsClient.getBucketPolicy(bucket_name)
  if resp.status < 300:
     print("Get Bucket Policy Succeeded")
     return resp.body.policyJSON
  if resp.status == 404 and resp.errorCode == "NoSuchBucketPolicy":
     print("NoSuchBucketPolicy")
     return "{\"Statement\": []}'
  assert False, f"Get Bucket Policy Failed: {resp.errorCode} | {resp.errorMessage}"
def ensurePolicySSL(obsClient, bucket_name, policy):
  policy["Statement"] = policy["Statement"] + [{
     "Sid": "ensure_secure_transport",
     "Effect": "Deny"
     "Principal": {"ID": ["*"]},
"Action": ["*"],
```

```
"Resource": [bucket_name, bucket_name + "/*"],
    "Condition": {"Bool": {"g:SecureTransport": ["false"]}}
  }]
  resp = obsClient.setBucketPolicy(bucket_name, policy)
  if resp.status < 300:
    print("Set Bucket Policy Succeeded")
  else:
    print(policy)
    assert False, f"Set Bucket Policy Failed: {resp.errorCode} | {resp.errorMessage}"
def handler(event, context):
  domain_id = event.get("domain_id")
  bucket_name = event.get("bucket_name")
  print("domain_id", domain_id)
  print("bucket_name", bucket_name)
  region_id = get_resource_region(context, domain_id, bucket_name)
  print("region_id", region_id)
  server = f"https://obs.{region_id}.myhuaweicloud.com"
  obsClient = ObsClient(
    access_key_id=context.getSecurityAccessKey(),
    secret_access_key=context.getSecuritySecretKey(),
    server=server,
    security_token=context.getSecurityToken()
  )
  policy = getBucketPolicy(obsClient, bucket_name)
  policy = json.loads(policy)
  ensurePolicySSL(obsClient, bucket_name, policy)
  obsClient.close()
(可选)在函数的设置页面适当修改函数的"执行超时时间"和"内存",并启
用日志配置。强烈建议您执行该项操作,否则资源修正的行为有可能会失败,且
您无法通过日志记录定位函数执行的错误原因。
```

#### 配置合规修正:

7.

- 1. 登录配置审计控制台。
- 2. 在左侧导航栏,选择资源合规。
- 3. 在规则页面,单击规则名称。
- 4. 进入规则详情页面,选择"修正管理",单击"修正配置"。
- 5. 选择"手动修正"或"自动修正",重试时间和重试次数使用默认值。
- 6. 选择"FGS模版",选中前一步中所配置的函数。
- 7. 依赖于资源类型设置为"bucket\_name",参数中键和值分别输入domain\_id 和 账号ID的值。
- 8. 单击"保存",完成合规修正的配置。

| 修正操作详细信息 RFS模板 ● FGS模板         |                         |    |  |
|--------------------------------|-------------------------|----|--|
| <ul> <li>● 华北-北京四 ~</li> </ul> |                         |    |  |
| ensure_ssl ~<br>请选择FGS模板资源     | Q FGS模板列表 C             |    |  |
|                                |                         |    |  |
| <b>资源旧参数</b><br>依赖于资源类型        |                         |    |  |
|                                | 」<br>「不合规资源的资源ID传递给修复操作 |    |  |
| 参数<br>domain_id                | 0926901e                | 删除 |  |
| + 添加<br>最多添加50个参数,您还可以添加49个    | 个参数。                    |    |  |

#### 资源的手动修正:

如果您在上一步的修正方法中选择"手动修正",则需要进行如下操作。

- 1. 重新进入修正配置的页面。
- 2. 在资源范围页面勾选您需要处理的资源:
  - 如果资源属于您认为需要处理的资源,则单击"执行修正"。
  - 如果资源属于您认为不需要处理的资源,则单击"加入修正例外"。
- 3. 登录对象存储服务控制台,进入您刚才执行修正的OBS桶的详情页。
- 4. 进入权限控制的桶策略页面,确认桶策略内容已经被更新。

| 桶策略                     |                 |                    |                 |          |                              |       |  |
|-------------------------|-----------------|--------------------|-----------------|----------|------------------------------|-------|--|
| 植策略提供基于各种条件的集中访问        | 司控制,可以与ACL共同作用, | 如果授权产生冲突,以桶策略大于桶AC | 的优先级决定授权结果。了解更多 |          |                              |       |  |
|                         |                 |                    |                 |          |                              |       |  |
| Q 默认按照桶策略名称/效力/被        | 授权用户提索          |                    |                 |          |                              |       |  |
| 策略名称                    | 效力              | 被授权用户              | 授权资源            | 授权操作     | 条件                           | 操作    |  |
| ✓ base_policy           | ❷ 允许            | ✓ 包含所有用户           | ✓ 包含当前碼、桶内所有対象  | ✓ 包含3个动作 | ● 无条件                        | 编辑 删除 |  |
| ensure_secure_transport | t 😑 拒绝          | ✓ 包含所有用户           | 包含当前桶、桶内所有对象    | ✓ 包含1个动作 | ✓ 1个条件                       | 编辑 删除 |  |
|                         |                 | 1.2                | 4               | 1.0      | -g:SecureTransport(Bool fals | e)    |  |

#### 常见问题

#### 手动修正和自动修正的区别?

如果配置为手动修正,则需要用户主动查询不合规资源,并执行修正;如果配置为自动修正,则Config服务会自动为该合规规则下的所有不合规资源执行修正行为。

强烈建议您在第一次配置修正时,选择手动修正。手动修正可以防止资源被修改导致 用户业务中断。

在您处理完所有存量的不合规资源后,再将修正配置修改为自动修正,此后所有新增 的不合规资源都会被自动修复,而且不需要人为干预。

#### 执行修正后,为什么资源未成功被修正?

这通常是因为您配置在函数工作流服务的代码存在问题,也可能是因为您赋予函数工作流的权限不足。请前往函数工作流的监控页面查询具体的失败日志。

#### 资源修正成功后,为什么资源在合规规则页面还是不合规?

资源修正完成后,资源的变更行为通常会在5分钟之内通知Config服务,规则会自动触发该资源的合规评估并生成最新的资源合规结果。